# UiPath

UiPath Reusable Component - SRC Master Data Package for SAP ERP User Manual

# [Revision History]

| No | Version | Description                                                                                                    | Update date |
|----|---------|----------------------------------------------------------------------------------------------------|-------------|
| 1  | 1.0.0   | Created the initial version                                                                                                    | 2019/6/18   |
| 2  | 1.1.0   | Function addition. (Overview #20, 21, 22, 23)<br>Support for UiPath.BAPI.ACTIVITIES 2.2 and later versions.<br>Modify Workflow configuration, comments, etc. | 2019/12/25  |
|    |         |                                                                                                    |             |
|    |         |                                                                                                    |             |
|    |         |                                                                                                    |             |
|    |         |                                                                                                    |             |
|    |         |                                                                                                    |             |
|    |         |                                                                                                    |             |
|    |         |                                                                                                    |             |
|    |         |                                                                                                    |             |
|    |         |                                                                                                    |             |
|    |         |                                                                                                    |             |
|    |         |                                                                                                    |             |
|    |         |                                                                                                    |             |
|    |         |                                                                                                    |             |
|    |         |                                                                                                    |             |
|    |         |                                                                                                    |             |
|    |         |                                                                                                    |             |
|    |         |                                                                                                    |             |
|    |         |                                                                                                    |             |
|    |         |                                                                                                    |             |

### Explantory Material : UiPath Reusable Component - SRC Master Data Package for SAP ERP

### 1. Overview

In this Package, the Workflow Templates are provided to automate the operation of SAP ERP with UiPath. This Workflow Templates are possible to use SAP with "Common Reusable Components" for better work efficiency.

Depending on the setting for each environment ( Version, Component, Business Add In, Setting of Parameter, etc ), it might be necessary to adjust the Workflow Templates.

Check each Workflow Templates and use it as a reference when creating individual workflows.

### 2. About the usage

Please check the items below before using this Workflow Template. - This component is tested in the following environment.

- - UiPath Studio 18.4.4 SAP ERP(6.0)
- SAP GUI for Windows Release 750
- The Workflow Template provided in the "Common Reusable Components" of UiPath Go! Must be saved together when using the
- UiPath Reusable Component for SAP ERP. (Please also refer to the explanatory material "UiPath Reusable Component-SRC for SAP ERP About usage")
- If you want to execute a Workflow whose workflow name includes v2.2 or BAPIv2.2, you need to install UiPath.SAP.BAPI.Activities 2.2 or later.
- Before executing each workflow, please make sure that the above activities are installed.
- Do not start Excel when executing.
  Please refer to "Common Reusable Components" of UiPath Go! in how to create data files for STEP1.
- In this Component, based on the Input File created using "SRC\_GUI\_SelectorDataBuilder" provided by "Common Reusable Components" of UiPath Go!, input file is created with the necessary added functions.
- Code display are required for items in the drop-down list. Select "Show keys within dropdown list" in GUI Interactive Design settings.

## 3. Features of the components

### Component: [UiPath Reusable Component Master Data Package for SAP ERP] Version: 1.1.0

| No. | Workflow Name                             | Feature                                                                                                    |
|-----|-------------------------------------------|----------------------------------------------------------------------------------------------------|
| 1   | SRC_BAPI_MATERIAL_SAVEDATA_v2.2_E         | Register Material Master using "BAPI_MATERIAL_SAVEDATA".                                                                                                    |
| 2   | SRC_BAPI_BANK_CREATE_v2.2_E               | Register Bank Master using "BAPI_BANK_CREATE".                                                                                                    |
| 3   | SRC_BAPI_PROFITCENTER_CREATE_v2.2_E       | Register Profit Center Master using "BAPI_PROFITCENTER_CREATE".                                                                                                    |
| 4   | SRC_BAPI_COSTCENTER_CREATEMULTIPLE_v2.2_E | Register Cost Center Master using "BAPI_COSTCENTER_CREATEMULTIPLE".                                                                                                    |
| 5   | SRC_BAPI_FIXEDASSET_CREATE1_v2.2_E        | Register Fixed Asset Center using "BAPI_FIXEDASSET_CREATE1".                                                                                                    |
| 6   | SRC_BAPI_COSTCENTERGROUP_CREATE_v2.2_E    | Register Cost Center Group using "BAPI_COSTCENTERGROUP_CREATE".                                                                                                    |
| 7   | SRC_BAPI_PROFITCENTERGRP_CREATE_v2.2_E    | Register Profit Center Group using "BAPI_PROFITCENTERGRP_CREATE".                                                                                                    |
| 8   | SRC_BAPI_BOM_UPLOAD_SAVE_v2.2_E           | Register Material BOM using "BAPI_BOM_UPLOAD_SAVE".                                                                                                    |
| 9   | SRC_MAT_MSTR_CRT_E                        | Register Material Master from the screen of Transaction Code:MM01.                                                                                                    |
| 10  | SRC_VND_MSTR_CRT_E                        | Register Vendor Master from the screen of Transaction Code:XK01.                                                                                                    |
| 11  | SRC_CST_MSTR_CRT_E                        | Register Customer Master from the screen of Transaction Code: XD01.                                                                                                    |
| 12  | SRC_CRE_MSTR_UPDT_E                       | Change Customer Credit Management from the screen of Transaction Code:FD32.                                                                                                    |
| 13  | SRC_INFO_REC_CRT_E                        | Register Purchasing Info Master from the screen of Transaction Code:ME11.                                                                                                    |
| 14  | SRC_ACC_MSTR_CRT_E                        | Register Accounting Code Master from the screen of Transaction Code:FS00.                                                                                                    |
| 15  | SRC_LST_UPDT_E                            | Register Maintain Source List from the screen Transaction Code: ME01.                                                                                                    |
| 16  | SRC_QOT_ARRGMT_UPDT_E                     | Register Maintain Quota Argument from the screen Transaction Code:MEQ1.                                                                                                    |
| 47  |                                           | Register Project using "BAPI_PROJECTDEF_CREATE".                                                                                                    |
| 17  | SRC_BAPI_PROJECTDEF_CREATE_v2.2_E         | *December 2019 additional function                                                                                                    |
| 18  | SRC_BAPI_WBS_CREATE_v2.2_E                | The following BAPI is executed continuously to register WBS and change the status.<br>"BAPI_PS_INITIALIZATION" (Initialization)<br>"BAPI_BUS2054_CREATE_MULTI" (WBS registration)<br>"BAPI_BUS2054_SET_STATUS" (WBS status change)<br>"BAPI_PS_PRECOMMIT" (PS precommit process)<br>*December 2019 additional function (Using UiPath.SAP.BAPI.Activities.2.2.1 or later)          |
| 19  | SRC_BAPI_NETWORK_MAINTAIN_v2.2_E          | The following BAPI is executed continuously to register the network and change the status.<br>"BAPI_PS_INITIALIZATION" (Initialization)<br>"BAPI_BUS2002_CREATE" (Network registration)<br>"BAPI_BUS2002_ACT_CREATE_MULTI" (Change Network)<br>"BAPI_PS_PRECOMMIT" (PS precommit process)<br>*December 2019 additional function (Using UiPath.SAP.BAPI.Activities.2.2.1 or later) |
| 20  | SRC_BAPI_PROJECT_MAINTAIN_v2.2_E          | Register and change the project WBS / Network using "BAPI_PROJECT_MAINTAIN".<br>*December 2019 additional function (Using UiPath.SAP.BAPI.Activities.2.2.1 or later)                                                                                                    |

### 4. Concept of the reusable components

UiPath Reusable Component for SAP ERP includes various features to improve efficiency in data registration and modification.

In this Package is included [ 2. Data registration in SAP ERP using BAPI ] and [ 3. Data registration in SAP ERP using GUI ]. Please use it as a reference when creating workflows each development environment.

1. Data registration file creation support feature for Batch Input

Provided as a standard feature of SAP ERP, use the Batch Input to convert the data file exported from Batch Input Session to Excel format.

- There is also a feature to change Excel format to a text file format that can be imported into Batch Input Session.
- -> Already published on UiPath GO. Search for [UiPathTeam.SRC.SAP\_ERP.1.0.1]

### Explantory Material : UiPath Reusable Component - SRC Master Data Package for SAP ERP

### 2. Data registration in SAP using BAPI By using the released "UiPath.SAP.BAPI.Activities.2.2" or later. it is possible with some modifications, enable the registration of multiple header data. In this Package, the Workflow Templates to create in STEP1 and the Data Files are provided. It is possible to register multiple header data executing "SRC\_BAPIv2.2\_REGISTER" provided by "Common Reusable Components" of UiPath Go! Please refer to "SRC\_BAPIv2.2\_REGISTER" of "Common Reusable Components" for usage. STEP1 STEP2 - Use "UiPath.SAP.BAPI.Activities.2.2." or later to create a workflow for registration. Execute "SRC\_BAPIv2.2\_REGISTER" and - "UiPath.SAP.BAPI.Activities" outputs an Excel Template for registration. register the inputted data of Input File - From the Workflow and Excel Template above, if necessary change the Workflow to be able to register multiple headers / multiple items. Also check the setting method of AUTHORITY\_CHECK included in the "SRC BAPIv2.2\_REGISTER" -> This Component can simply be used with the Workflow and Input File for each BAPI explanation material of "Common Reusable Components". without the above development. Ex : BAPI MATERIAL SAVEDATA The registration Workflow and Commit Work are Workflow and Input File included in this Component executed, and various data can be registered. SRC\_BAPI\_MATERIAL\_SAVEDATA\_v2.2\_E.xaml SAP Application Scope SAP Application Scope AUTHORITY CHECK Invoke SAP BAPI BAPI MATERIAL SAVEDATA SRC\_BAPI\_MATERIAL\_SAVEDATA\_v2.2.xam BAPI\_TRANSACTION\_COMMIT Input File WA Drip sheet, so dotoo A K E D E S D S S S S S S S S S S S S S S S S S S S S S S S S S S S S S S S S S S S S S S S S S S S S S S S S S S S S S S S S S S S S S S S S S S S S S S S S S S S S S S S S S S S S S S S S S S S S S S S S S S S S Input file after data registration • Enter the data to be registered in the Input File processed for multiple data registration 3. Data registration to SAP using GUI The workflow within this Component, enable the process automation of registration data through multiple screens. It is necessary to have a logged SAP GUI instance before execute. Confirm the following configuration. - Regarding the GUI operation, only the items in the attached sample sheets are tested for reference. - Error Message is not supported with all messages. If Error / Warning / Information are occurred, the message is displayed as below. Error : Stop registration to the data and take screenshot of the error screen after get the message details. Warning / Information : Check if the message is displayed repeatedly. If it is displayed, exit the process. \* The following procedure is assumed. STEP1 STEP2 Move to the screen where data will be registered According to each environment, get the correspondent Resource information as selectors and execute "SRC GUI SelectorDataBuilder E" used for screen transition and data registration, used together with the Input File and Selector File prepared in the STEP1 and create a workflow that can register data. Click on the SAP fields where data will be registered. After click all necessary fields, finish the process and the BASIS Components includes a Workflow Template for JOB registration Input File and Selector File for data registration will be created. that can be used as reference. Input File Selector File Input File Selector File Resource File A Bin Date A B C No Run Date Identification 1 04/01/2019 TEX31 3 06/01/2019 TEX31 3 06/01/2019 TEX32 Anne Selector Date round approximately on ever clorest threaders round approximately on ever clorest Annihance Schellor Man Bale evail approximation of the SR Man Bale evail approximation of the SR 2 1.08/01/2019 TF530 3 2.08/01/2019 TE531 4 3.08/01/2019 TE532

### [ Data registration using BAPI ]

1. Overview

| No. | Workflow Name                            | Feature                                                                                                    |
|-----|------------------------------------------|----------------------------------------------------------------------------------------------------|
| 1   | SRC_BAPI_MATERIAL_SAVEDATA_v2.2_E        | Register Material Master using "BAPI_MATERIAL_SAVEDATA".                                                                                                    |
| 2   | SRC_BAPI_BANK_CREATE_v2.2_E              | Register Bank Master using "BAPI_BANK_CREATE".                                                                                                    |
| 3   | SRC_BAPI_PROFITCENTER_CREATE_v2.2_E      | Register Profit Center Master using "BAPI_PROFITCENTER_CREATE".                                                                                                    |
| 4   | SRC_BAPI_COSTCENTER_CREATEMULTIPLE_v2.2_ | Register Cost Center Master using "BAPI_COSTCENTER_CREATEMULTIPLE".                                                                                                    |
| 5   | SRC_BAPI_FIXEDASSET_CREATE1_v2.2_E       | Register Fixed Asset Center using "BAPI_FIXEDASSET_CREATE1".                                                                                                    |
| 6   | SRC_BAPI_COSTCENTERGROUP_CREATE_v2.2_E   | Register Cost Center Group using "BAPI_COSTCENTERGROUP_CREATE".                                                                                                    |
| 7   | SRC_BAPI_PROFITCENTERGRP_CREATE_v2.2_E   | Register Profit Center Group using "BAPI_PROFITCENTERGRP_CREATE".                                                                                                    |
| 8   | SRC_BAPI_BOM_UPLOAD_SAVE_v2.2_E          | Register Material BOM using "BAPI_BOM_UPLOAD_SAVE".                                                                                                    |
| 20  | SRC_BAPI_PROJECTDEF_CREATE_v2.2_E        | Register Project using "BAPI_PROJECTDEF_CREATE".                                                                                                    |
| 21  | SRC_BAPI_WBS_CREATE_v2.2_E               | The following BAPI is executed continuously to register WBS and change the status.<br>"BAPI_PS_INITALIZATION" (Initialization)<br>"BAPI_BUS2054_CREATE_MULTI" (WBS registration)<br>"BAPI_BUS2054_SET_STATUS" (WBS status change)<br>"BAPI_PS_PRECOMMIT" (PS precommit process)           |
| 22  | SRC_BAPI_NETWORK_MAINTAIN_v2.2_E         | The following BAPI is executed continuously to register the network and change the status.<br>"BAPI_PS_INITIALIZATION" (Initialization)<br>"BAPI_BUS2002_CREATE" (Network registration)<br>"BAPI_BUS2002_ACT_CREATE_MULTI" (Change Network)<br>"BAPI_PS_PRECOMMIT" (PS precommit process) |
| 23  | SRC_BAPI_PROJECT_MAINTAIN_v2.2_E         | Register and change the project WBS / Network using "BAPI_PROJECT_MAINTAIN".                                                                                                    |

### 2. Concept of the reusable components

The Workflow Templates are provided that require preparation before registration in STEP1 and describe the process definition for each BAPI.

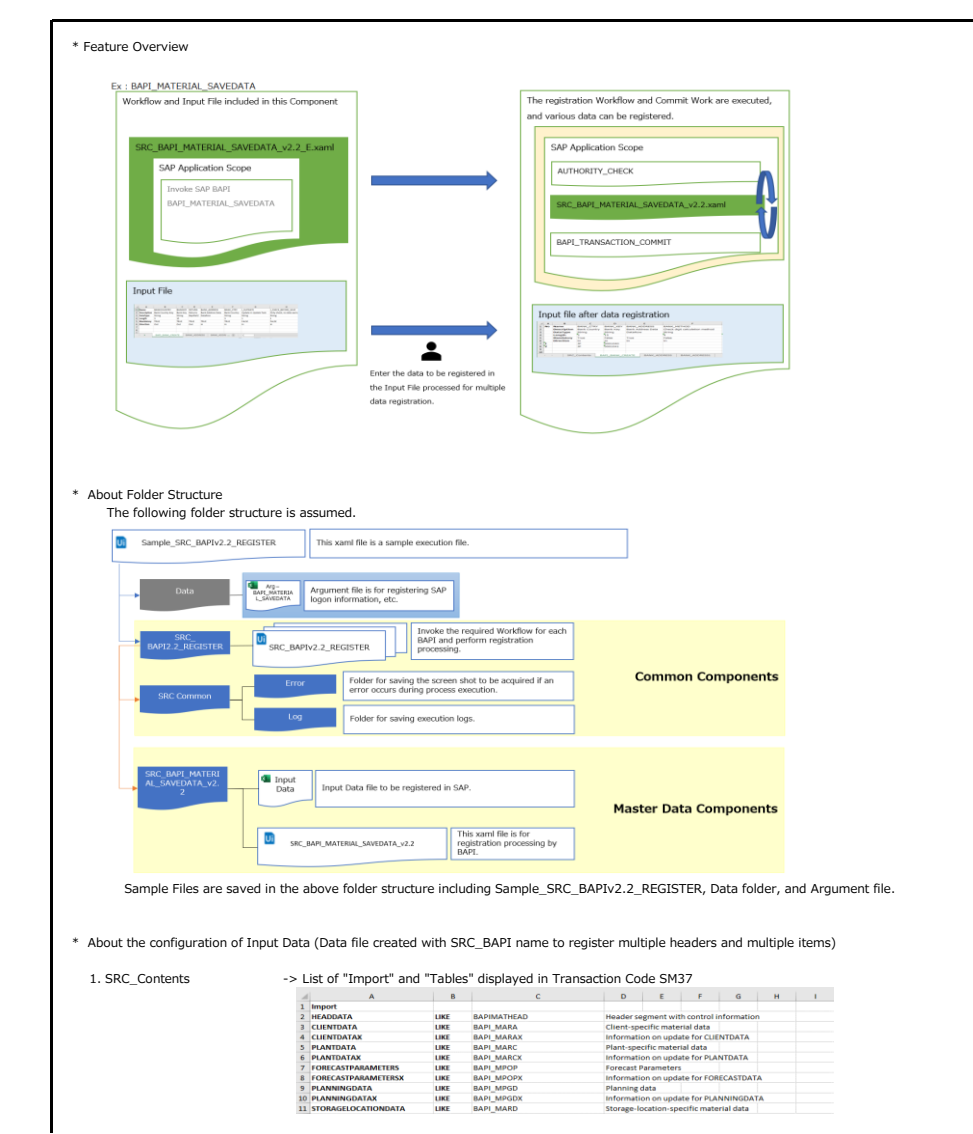

## [ Data registration using BAPI ]

|                  | A B V                                                 | w                                                                   | )                                |                             |                                    | Y                                            |                                                           |
|------------------|-------------------------------------------------------|---------------------------------------------------------------------|----------------------------------|-----------------------------|------------------------------------|----------------------------------------------|-----------------------------------------------------------|
|                  | 1 No Name FLAG_ONLINE                                 | FLAG_CAD_CALL                                                       | NO_DEQUEUE                       | N                           | O_ROLLBACK_W                       | /ORK                                         |                                                           |
|                  | 2 Descriptic No ALE Field Selection                   | Call From CAD System                                                | Screens, displa                  | user entry Ov               | verride rollback                   | if error occurs                              |                                                           |
|                  | 3 DataType String                                     | String                                                              | String                           | St                          | ring                               |                                              |                                                           |
|                  | 4 Length 1                                            | 1                                                                   | 1                                | 1                           |                                    |                                              |                                                           |
|                  | 5 Mandator False                                      | False                                                               | False                            | Fa                          | alse                               |                                              |                                                           |
|                  | 6 Direction in<br>7                                   | in                                                                  | in                               | in                          |                                    |                                              |                                                           |
| 3. HEADDATA etc. | -> 1. SRC_Contents, 2. BAP<br>In Transaction Code SM3 | [_XXX_XXX (BAI<br>7, worksheet is                                   | I name worl<br>created for e     | (sheet), 4. J<br>ach parame | About wor<br>eter name             | ksheets oth<br>displayed i                   | her than SRC_Log<br>In the list of "Import" and "Tables". |
|                  | A B C                                                 | D                                                                   | E                                | F                           | G                                  | н                                            |                                                           |
|                  | 1 No Name MATERIAL                                    | IND_SECT                                                            | DR MATL_TYPE                     | BASIC_VIEW                  | SALES_VIEW                         | PURCHASE_VIEW                                | MRP_VIEW                                                  |
|                  | 2 Description Material Norriber (18                   | String                                                              | String                           | String                      | String                             | String                                       | String                                                    |
|                  | 4 Length 18                                           | 1                                                                   | 4                                | 1                           | 1                                  | 1                                            | 1                                                         |
|                  | 5                                                     |                                                                     |                                  |                             |                                    |                                              |                                                           |
|                  | 6                                                     |                                                                     |                                  |                             |                                    |                                              |                                                           |
|                  | 1 No N4<br>2 De<br>3 Da                               | me PLANT DE<br>scription Plant Fla<br>taType String Str<br>ngth 4 1 | FLAG<br>g Material for Del<br>ng | etion at Plant Le           | ABC<br>evel ABC<br>Strin<br>1<br>A | _ID CRIT<br>Indicator Indi-<br>og Strir<br>1 | T_1<br>Ca<br>RE                                           |
|                  | 5 1                                                   | Z001                                                                |                                  |                             |                                    |                                              |                                                           |
|                  | 5 1 6 1                                               | 2001<br>2002                                                        |                                  |                             | A                                  |                                              |                                                           |
|                  | 5 1<br>6 1<br>7 2                                     | 2001<br>2002<br>2001                                                |                                  |                             | A<br>B                             |                                              | -                                                         |

3. Notes

 Do not start Excel when executing.
 The Workflow Template saved in the "SRC\_Common" folder in "Common Reusable Components" of UiPath Go! Must be saved together when using UiPath Reusable Component for SAP ERP.

### [Data registration using BAPI\_Workflow configuration]

### 1. Overview

2

The workflow when registering data using BAPI is configured with the following pattern.

| Basic configuration                                                                                                    |                                                                                                    |
|----------------------------------------------------------------------------------------------------|----------------------------------------------------------------------------------------------------|
| ©" Log message - send to Logfile start A<br>Lovel Info •<br>Message WorkflowName + " start"                                                                                                    |                                                                                                    |
| SAP Application Scope     Contigue     Contigue     Contigue     Contigue     M     Contigue      M     Contigue      A     Contigue      A     Contigue      A     Contigue      A                                                                                                    | "Invoke SAP BAPI" is placed in "SAP Application Scope".<br>Access SAP with "SAP Application Scope"<br>Execute BAPI with "Invoke SAP BAPI".<br>In Workflow provided by this Component, all items in the BAPI are set in our SAP environment.<br>Depending on the SAP environment, the items may differ even for the same BAPI.<br>Please modify the "Invoke SAP BAPI" Configure and the Input File. |
| troote modflow     (%)     (%)     (%)     (%)     (%)     (%)     (%)     (%)     (%)     (%)     (%)     (%)     (%)     (%)     (%)     (%)     (%)     (%)     (%)     (%)     (%)     (%)     (%)     (%)     (%)     (%)     (%)     (%)     (%)     (%)     (%)     (%)     (%)     (%)     (%)     (%)     (%)     (%)     (%)     (%)     (%)     (%)     (%)     (%)     (%)     (%)     (%)     (%)     (%)     (%)     (%)     (%)     (%)     (%)     (%)     (%)     (%)     (%)     (%)     (%)     (%)     (%)     (%)     (%)     (%)     (%)     (%)     (%)     (%)     (%)     (%)     (%)     (%)     (%)     (%)     (%)     (%)     (%)     (%)     (%)     (%)     (%)     (%)     (%)     (%)     (%)     (%)     (%)     (%)     (%)     (%)     (%)     (%)     (%)     (%)     (%)     (%)     (%)     (%)     (%)     (%)     (%)     (%)     (%)     (%)     (%)     (%)     (%)     (%)     (%)     (%)     (%)     (%)     (%)     (%)     (%)     (%)     (%)     (%)     (%)     (%)     (%)     (%)     (%)     (%)     (%)     (%)     (%)     (%)     (%)     (%)     (%)     (%)     (%)     (%)     (%)     (%)     (%)     (%)     (%)     (%)     (%)     (%)     (%)     (%)     (%)     (%)     (%)     (%)     (%)     (%)     (%)     (%)     (%)     (%)     (%)     (%)     (%)     (%)     (%)     (%)     (%)     (%)     (%)     (%)     (%)     (%)     (%)     (%)     (%)     (%)     (%)     (%)     (%)     (%)     (%)     (%)     (%)     (%)     (%)     (%)     (%)     (%)     (%)     (%)     (%)     (%)     (%)     (%)     (%)     (%)     (%)     (%)     (%)     (%)     (%)     (%)     (%)     (%)     (%)     (%)     (%)     (%)     (%)     (%)     (%)     (%)     (%)     (%)     (%)     (%)     (%)     (%)     (%)     (%)     (%)     (%)     (%)     (%)     (%)     (%)     (%)     (%)     (%)     (%)     (%)     (%)     (%)     (%)     (%)     (%)     (%)     (%)     (%)     (%)     (%)     (%)     (%)     (%)     (%)     (%)     (%)     (%)     (%)     (%)     (%)     (%)     (%)     (%)     (%)     (%)     (%)     (%) | Since the format of the result varies depending on each BAPI,<br>"ConvertBAPILogToBAPILogFormat.xaml" incorporates processing to support the expected pattern.                                                                                                    |

### 3. Additional processing

| NO | Workflow Name                             | Feature                                                                                                    | A | ddi | tion | hal |   |
|----|-------------------------------------------|----------------------------------------------------------------------------------------------------|---|-----|------|-----|---|
|    |                                           |                                                                                                    | р | roc | essi | ing |   |
| 1  | SRC_BAPI_MATERIAL_SAVEDATA_v2.2_E         | Register Material Master using "BAPI_MATERIAL_SAVEDATA".                                                                                                    |   |     |      |     |   |
| 2  | SRC_BAPI_BUPA_CREATE_FROM_DATA_v2.2_E     | Register Business Partner Number(BP role is "000000") and common data using "BAPI_BUPA_CREATE_FROM_DATA".                                                                                                    |   |     | 3    |     |   |
| 3  | SRC_BAPI_BUPA_BANKDETAIL_ADD_v2.2_E       | Add to bank info (BP role is "000000") using "BAPI_BUPA_BANKDETAIL_ADD".                                                                                                    |   |     | 3    | Ľ   |   |
| 4  | SRC_BAPI_BANK_CREATE_v2.2_E               | Register Bank Master using "BAPI_BANK_CREATE".                                                                                                    |   |     |      |     | 5 |
| 5  | SRC_BAPI_PROFITCENTER_CREATE_v2.2_E       | Register Profit Center Master using "BAPI_PROFITCENTER_CREATE".                                                                                                    |   |     |      |     |   |
| 6  | SRC_BAPI_COSTCENTER_CREATEMULTIPLE_v2.2_E | Register Cost Center Master using "BAPI_COSTCENTER_CREATEMULTIPLE".                                                                                                    |   |     | 3    |     |   |
| 7  | SRC_BAPI_FIXEDASSET_CREATE1_v2.2_E        | Register Fixed Asset Center using "BAPI_FIXEDASSET_CREATE1".                                                                                                    |   |     |      |     |   |
| 8  | SRC_BAPI_COSTCENTERGROUP_CREATE_v2.2_E    | Register Cost Center Group using "BAPI_COSTCENTERGROUP_CREATE".                                                                                                    |   |     |      |     | 5 |
| 9  | SRC_BAPI_PROFITCENTERGRP_CREATE_v2.2_E    | Register Profit Center Group using "BAPI_PROFITCENTERGRP_CREATE".                                                                                                    |   |     | Π    |     | 5 |
| 10 | SRC_BAPI_BOM_UPLOAD_SAVE_v2.2_E           | Register Material BOM using "BAPI_BOM_UPLOAD_SAVE".                                                                                                    |   |     |      |     | 5 |
| 20 | SRC_BAPI_PROJECTDEF_CREATE_v2.2_E         | Register Project using "BAPI_PROJECTDEF_CREATE".                                                                                                    |   |     | Π    |     | 5 |
| 21 | SRC_BAPI_WBS_CREATE_v2.2_E                | This function is registered WBS by executing the following 4 BAPIs.<br>After the 4 BAPIs are registered successfully, the processing is completed using "BAPI_TRANSACTION_COMMIT".<br>("BAPI_TRANSACTION_COMMIT" is provided in "SRC_BAPIv2.2_REGISTER")<br>If the error occurs in the following any 4 BAPIs, it is possible to occur in the short dump.<br>"BAPI_PS_INITIALIZATION" (Initialization)<br>"BAPI_BUS2054_CREATE_MULTI" (WBS registration)<br>"BAPI_BUS2054_SET_STATUS" (WBS status change)<br>"BAPI_PS_PRECOMMIT" (PS precommit process)      |   |     |      |     |   |
| 22 | SRC_BAPI_NETWORK_MAINTAIN_v2.2_E          | This function is registered Network by executing the following 4 BAPIs.<br>After the 4 BAPIs are registered successfully, the processing is completed using "BAPI_TRANSACTION_COMMIT".<br>("BAPI_TRANSACTION_COMMIT" is provided in "SRC_BAPIv2.2_REGISTER")<br>If the error occurs in the following any 4 BAPIs, it is possible to occur in the short dump.<br>"BAPI_PS_INITIALIZATION" (Initialization)<br>"BAPI_BUS2002_CREATE" (Network registration)<br>"BAPI_BUS2002_ACT_CREATE" (Network registration)<br>"BAPI_PS_PRECOMMIT" (PS precommit process) |   |     |      |     |   |
| 23 | SRC BAPI PROJECT MAINTAIN v2.2 F          | Register and change the project WBS / Network using "BAPI_PROJECT_MAINTAIN".                                                                                                    |   |     | 17   | 4   | 5 |

Additional processing : Pattern [1]

If the document is registered with reference to other documents/details, there is a possibility to lock BAPI according to processing speed.

If the document is registered with reference to other documents/details, there is a possibility to lock BAPI according to processing Therefore, about BAPI which is [1] in "Additional processing" of the above list, In addition to the basic configuration, it is configured to execute the process repeatedly (up to 5 times) until the lock is released. (It is possible to set "Delay Time" in CheckRetryCase.xaml in SRC\_BAPIv2.2\_REGISTER included in SRC Common Components. If it the error occurred, wait for several seconds and retry BAPI.)

Additional processing : Pattern [2] To register using the function module that possible to updated externally, it is necessary to set pre-processing and post-processing according to the environment.

### Example : LE DELIVERY UPDATE

In the same function module, picking and goods issue confirmation processing is completed.

Get the exception message when an error occurs SAP. (If the message does not occurred, the processing is set Successful completion.)

In our environment, Additional processing: pattern [2] is set because of the data inconsistency. When using this BAPI, please add appropriate logic according to each environment so that data inconsistency does not occur.

- Picking quantity can exceed shipping quantity to process
   -> This cause is the method of the reorganization of the decimal point when creating Excel worksheet, and setting decimal system of the user who executes BAPI.
  - Even if data is entered correctly, the error might occur. Be sure to add settings that are appropriate for your environment.
  - (It is created so that the error will occur if you do not add and use it.)
- Multiple shipment confirmation documents are generated for one shipment and one picking
  - When executing the commit process after the test, multiple shipment confirmation documents could be registered. Therefore, BAPI\_TRANSACTION\_COMMIT is always executed as a countermeasure.
- VBELN\_VL (shipment document) of the same worksheet as VBELN (continuation document for sales management) of VBPOK\_TAB is completed process even if the other Number and missing N
   Since no message is output from SAP, this function ends normally.

However, it has been confirmed that the goods issue confirmation cannot be completed for the goods issue document and status such as archived is entered. When using this BAPI, please use it after adding the necessary check logic when importing input data.

Additional processing : Pattern [3] When the process ends normally, the processing result is a blank BAPI.

A configuration is added to display the required processing results for each type of RETURN.

### Additional processing : Pattern [4]

RETURN is a BAPI that does not output the required results such as the document number, although the processing result is entered, not blank. An item to output necessary information to Log for each BAPI has been added.

Additional processing : Pattern [5] When the process is completed normally, the process result message is "000".

A fixed message is added and output to the log so that it can be determined that the process ended normally.

### [ Data registration using GUI ]

### 1. Overview

| No. | Workflow Name         | Feature                                                                    |
|-----|-----------------------|----------------------------------------------------------------------------|
| 9   | SRC_MAT_MSTR_CRT_E    | Register Material Master from the screen of Transaction Code:MM01          |
| 10  | SRC_VND_MSTR_CRT_E    | Register Vendor Master from the screen of Transaction Code:XK01            |
| 11  | SRC_CST_MSTR_CRT_E    | Register Customer Master from the screen of Transaction Code:XD01          |
| 12  | SRC_CRE_MSTR_UPDT_E   | Change Customer Credit Management from the screen of Transaction Code:FD32 |
| 13  | SRC_INFO_REC_CRT_E    | Register Purchasing Info Master from the screen of Transaction Code:ME11   |
| 14  | SRC_ACC_MSTR_CRT_E    | Register Accounting Code Master from the screen of Transaction Code:FS00   |
| 15  | SRC_LST_UPDT_E        | Register Maintain Source List from the screen Transaction Code: ME01       |
| 16  | SRC_QOT_ARRGMT_UPDT_E | Register Maintain Quota Argument from the screen Transaction Code:MEQ1     |

## 2. About the usage

Please check the items below before using this Workflow Template.

This component is tested in the following environment. UiPath Studio 18.4.4

- SAP ERP(6.0)
- SAP GUI for Windows Release 750

- The Workflow Template provided in the "Common Reusable Components" of UiPath Go! Must be saved together when using the

UiPath Reusable Component for SAP ERP.

(Please also refer to the explanatory material "UiPath Reusable Component-SRC for SAP ERP About usage")

 Do not start Excel when executing.
 Please refer to "Common Reusable Components" of UiPath Go! in how to create data files for STEP1. In this Component, based on the Input File created using "SRC\_GUI\_SelectorDataBuilder\_E" provided by "Common Reusable Components" of UiPath Gol, input file is created with the necessary added functions.

- Code display are required for items in the drop-down list. Select "Show keys within dropdown list" in GUI Interactive Design settings.

3. Function Image Overview We provide the workflow template, that load the Input File prepared in STEP1 to register data to SAP ERP.

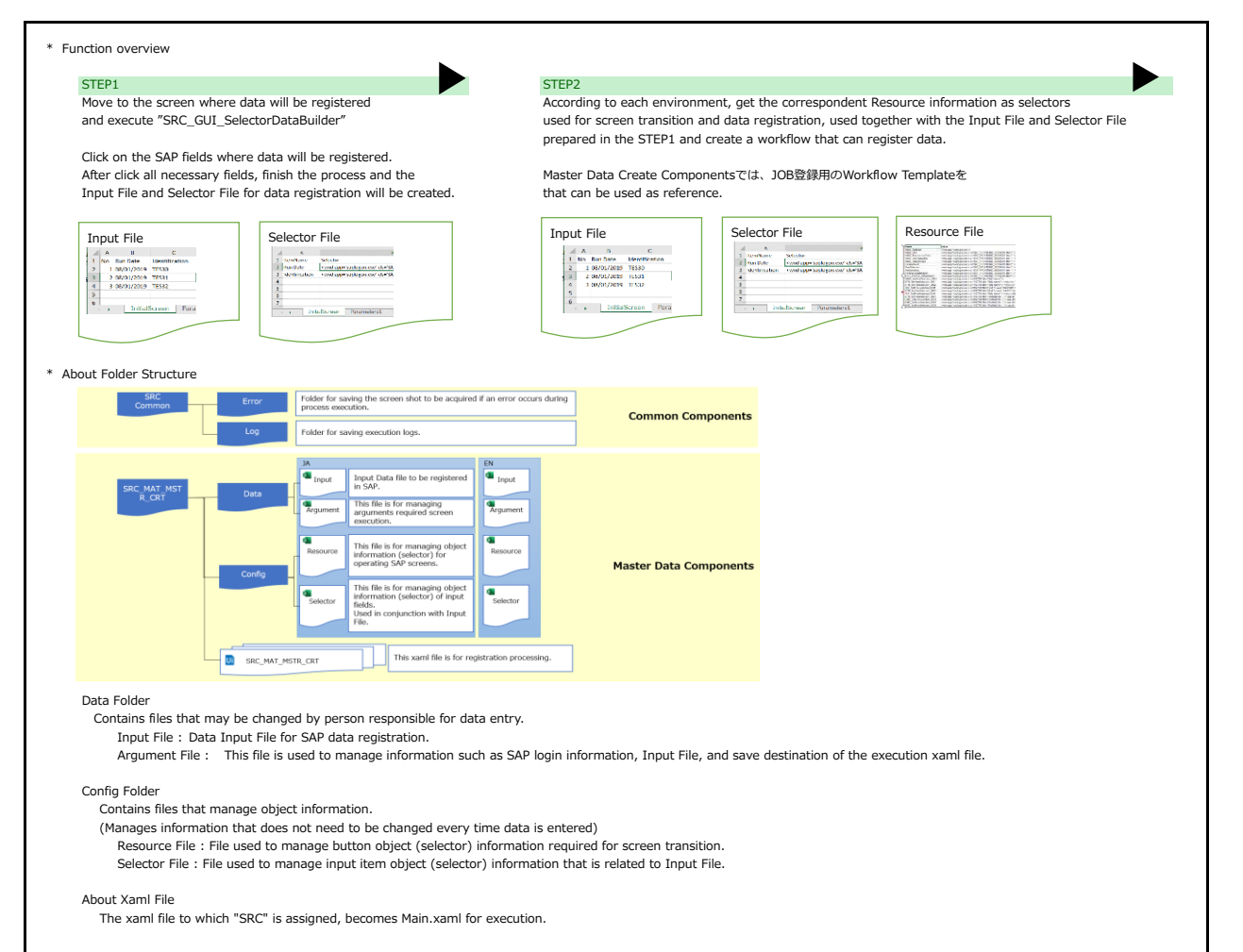

# [ Data registration using GUI ]

| Enter the primary key to                                                                                                    | identify the header unit on "N                                                                                                    | No" in column A                                                                                                    |                                                                                                    | acong nedder infol                                                                                                    | mauon (Primary K                                                                                                    | ey mornation) o                                                                                                    | ה הופ טמנמ נט טפ רפנ                                                                                                    | gistel eu.                                                                                                    |
|----------------------------------------------------------------------------------------------------|----------------------------------------------------------------------------------------------------|----------------------------------------------------------------------------------------------------|----------------------------------------------------------------------------------------------------|----------------------------------------------------------------------------------------------------|----------------------------------------------------------------------------------------------------|----------------------------------------------------------------------------------------------------|----------------------------------------------------------------------------------------------------|----------------------------------------------------------------------------------------------------|
| Ex.) Transaction Code : MM                                                                                                    | 01 Material Master Create                                                                                                    |                                                                                                    |                                                                                                    |                                                                                                    |                                                                                                    |                                                                                                    |                                                                                                    |                                                                                                    |
| (SRC_MAT_MSTR_CRT.x                                                                                                    | aml)                                                                                                    | Input F                                                                                                    | ile                                                                                                    |                                                                                                    |                                                                                                    | F                                                                                                    |                                                                                                    |                                                                                                    |
| Material                                                                                                    | ]q                                                                                                    | 1                                                                                                    | TG217                                                                                                    | 1                                                                                                    | ZFER                                                                                                    |                                                                                                    |                                                                                                    |                                                                                                    |
| Industry Sector:                                                                                                    | <ul> <li>✓</li> <li>✓</li> </ul>                                                                                                    | 2                                                                                                    | TG218                                                                                                    | 1                                                                                                    | ZFER                                                                                                    |                                                                                                    |                                                                                                    |                                                                                                    |
| Circum Manders                                                                                                    |                                                                                                    | 2                                                                                                    | 10215                                                                                                    | -                                                                                                    | ZFER                                                                                                    | +                                                                                                    |                                                                                                    |                                                                                                    |
| Completional.                                                                                                    |                                                                                                    | Enter i                                                                                                    | n column A                                                                                                    | A "No" (any charac                                                                                                    | ter string such as                                                                                                    | sequential numbe                                                                                                    | er).                                                                                                    |                                                                                                    |
| Material:                                                                                                    |                                                                                                    |                                                                                                    |                                                                                                    |                                                                                                    |                                                                                                    |                                                                                                    |                                                                                                    |                                                                                                    |
|                                                                                                    |                                                                                                    |                                                                                                    |                                                                                                    |                                                                                                    |                                                                                                    |                                                                                                    |                                                                                                    |                                                                                                    |
| 2. About fields in Spread Sh                                                                                                    | eet format (field that can regi                                                                                                    | ister multiple ite                                                                                                    | m informa                                                                                                    | tion for one heade                                                                                                    | r information)                                                                                                    |                                                                                                    |                                                                                                    |                                                                                                    |
| When registration of "No                                                                                                    | " = 1 in row A is executed, re                                                                                                    | gistration will b                                                                                                    | e done in t                                                                                                    | he order of "SeqN                                                                                                    | o" = 1 -> 2 in row                                                                                                    | / В.                                                                                                    |                                                                                                    |                                                                                                    |
| Manufac BAP1_001 Descr. BAP1 Description test                                                                                                    | ()<br>()<br>()                                                                                                    |                                                                                                    |                                                                                                    |                                                                                                    |                                                                                                    |                                                                                                    |                                                                                                    |                                                                                                    |
| Dates Org. 2021 UPwild                                                                                                    |                                                                                                    |                                                                                                    |                                                                                                    |                                                                                                    |                                                                                                    |                                                                                                    |                                                                                                    |                                                                                                    |
| General date                                                                                                    |                                                                                                    |                                                                                                    |                                                                                                    |                                                                                                    |                                                                                                    |                                                                                                    |                                                                                                    |                                                                                                    |
| Ease Life of Measure PC Pice                                                                                                    | Dvabn                                                                                                    |                                                                                                    |                                                                                                    |                                                                                                    |                                                                                                    |                                                                                                    |                                                                                                    |                                                                                                    |
| Sales unit.<br>Unit of Missoure Grp                                                                                                    | Stakes unit not van                                                                                                    |                                                                                                    |                                                                                                    |                                                                                                    |                                                                                                    |                                                                                                    |                                                                                                    |                                                                                                    |
| X-distriction status                                                                                                    | Valid from                                                                                                    |                                                                                                    |                                                                                                    |                                                                                                    |                                                                                                    |                                                                                                    |                                                                                                    |                                                                                                    |
| Delivering Plant                                                                                                    | in the second second se                                                                                                    |                                                                                                    |                                                                                                    |                                                                                                    |                                                                                                    |                                                                                                    |                                                                                                    |                                                                                                    |
| Material Group: 01 Materi<br>Cash Discourt: 22                                                                                                    | Oreficient                                                                                                    | I                                                                                                    | nput File                                                                                                    |                                                                                                    |                                                                                                    |                                                                                                    |                                                                                                    |                                                                                                    |
| Tax data                                                                                                    |                                                                                                    |                                                                                                    | lo SeqNo                                                                                                    | Country Country N                                                                                                    | lame Tax category                                                                                                    | Tax category Nam                                                                                                    | ne Tax classification                                                                                                    | Tax classification Descrip                                                                                                    |
| Oo. Country Tax o. Tax contegory<br>JP Japan MIST Output Tax                                                                                                    | T Tax classification<br>1 Full tax                                                                                                    |                                                                                                    | . 1                                                                                                    | JP #SKIP#                                                                                                    | MWST                                                                                                    | #SKIP#                                                                                                    | 1                                                                                                    | #SKIP#                                                                                                    |
|                                                                                                    |                                                                                                    | -                                                                                                    |                                                                                                    |                                                                                                    |                                                                                                    |                                                                                                    |                                                                                                    |                                                                                                    |
| Input File           No         *Descr.         *Base Uni           Bd1 <wnd <="" <wnd="" app="" td="">           1         Test         Po</wnd>                                                                                                    | *Material Old mater Ext. Matl (<br>< <u>vnd app</u> < <u>vnd app</u><br>#SKIP# 123456                                                                                                    |                                                                                                    |                                                                                                    |                                                                                                    |                                                                                                    |                                                                                                    |                                                                                                    |                                                                                                    |
| Input File<br>No *Descr. *Base Uni<br>Bd1 <wnd <wnd="" app="" app<br="">1 Test Pd<br/>4. Worksheet transition<br/>Workflow Template is</wnd>                                                                                                    | "Material Old mater Ext. Matl (<br><u>synd app</u> synd app<br><u>#SKIPH</u> 123456<br>Set to load data from the left                                                                                                    | most worksheet                                                                                                    | of Input F                                                                                                    | ile                                                                                                    |                                                                                                    |                                                                                                    |                                                                                                    |                                                                                                    |
| Input File<br>No *Descr. *Base Uni<br>Bd1 cwnd app cwnd app<br>1 Test Pd<br>4. Worksheet transition<br>Workflow Template is                                                                                                    | *Material Old mater Ext. Matt (<br>swnd app swnd app swnd app<br>#SKIP# 123456                                                                                                    | most worksheet                                                                                                    | of Input F                                                                                                    | ïle.                                                                                                    |                                                                                                    | -                                                                                                    |                                                                                                    |                                                                                                    |
| Input File<br>No Descr. Base Uni<br>Bd1 cwnd app cwnd app c<br>1 Test P<br>4. Worksheet transition<br>Workflow Template is<br>27 . Initial:<br>For each master, after                                                                                                    | *Material Old mater Ext. Mail (<br>vand app vand app vand app<br>#SKIP# 123456<br>Screen OrganizationalLevels<br>r transaction code is entered,                                                                                                    | most worksheet<br>s BasicData 1<br>the leftmost wo                                                                                                    | of Input F<br>BasicD<br>prksheet (e                                                                                                    | ile.<br>ata2 Additiona<br>xclude SRC_Log) i                                                                                                    | IData_Descriptions<br>s created on the p                                                                                                    | remise that it is t                                                                                                    | he first screen disp                                                                                                    | layed.                                                                                                    |
| Input File<br>No Descr. Base Uni<br>Bd1 cwnd app cwnd app<br>1 Test P<br>4. Worksheet transition<br>Workflow Template is<br>a d d d d d d d d d d d d d d d d d d d                                                                                                    | "Material Old mater Ext. Matl (<br>wind app wind app wind app<br>material 123456<br>set to load data from the left<br>Screen OrganizationalLevel<br>r transaction code is entered,<br>een, there are screens that re<br>input items are selected using<br>steps or input items to this W                                                                                                    | most worksheet<br>s BasicData1<br>the leftmost wo<br>quire complex t<br>"Resource File"<br>Vorkflow Templa                                                                                                    | of Input F<br>BasicD<br>orksheet (e<br>ransitions,<br>and "Selex<br>ate, make e                                                                                                    | ile.<br>xclude SRC_Log) i<br>so check the Wor<br>ctor File" saved in<br>changes on this w                                                                                                    | IData_Descriptions<br>s created on the p<br>kflow Template of<br>the Config folder.<br>orksheets.)                                                                                                    | remise that it is t<br>each master.                                                                                                    | he first screen disp                                                                                                    | layed.                                                                                                    |
| Input File No Descr. Ball Obscr. Ball Obscr. Ball Obscr. Ball Obscr. Ball Obscr. Ball Obscr. Ball Obscr. Ball Obscr. Ball Ball Ball Ball Ball Ball Ball Bal                                                                                                    | *Material Old mater Ext. Mail (<br>synd app - wind app - wind app<br>#SKIP# 123456<br>Screen OrganizationalLevels<br>r transaction code is entered,<br>een, there are screens that re<br>input items are selected using<br>steps or input items to this W                                                                                                    | most worksheet<br>BasicData1<br>the leftmost wo<br>quire complex t<br>"Resource File"<br>Vorkflow Templa<br>require screen                                                                                                    | of Input F<br>BasicD<br>rksheet (e<br>ransitions,<br>and "Selec<br>tte, make o                                                                                                    | ile.<br>Additiona<br>xclude SRC_Log) i<br>so check the Wor<br>ctor File" saved in<br>changes on this we<br>to the Resource F                                                                                                    | IData_Descriptions<br>s created on the p<br>kflow Template of<br>the Config folder.<br>orksheets.)                                                                                                    | remise that it is t<br>each master.                                                                                                    | che first screen disp                                                                                                    | layed.                                                                                                    |
| Input File<br>No Descr. Base Uni<br>Bdi Obescr. Base Uni<br>Bdi Obescr. Base Uni<br>A. Worksheet transition<br>Workflow Template is<br>For each master, after<br>Depending on the scru-<br>out Screen Transition<br>Screen transition and data if<br>(If you want to add process<br>Save object information a                                                                                                    | *Material Old mater Ext. Mat (<br>cvmd app cvmd app cvmd app<br>skiP# 123456<br>set to load data from the left<br>Screen OrganizationalLevel<br>r transaction code is entered,<br>een, there are screens that re<br>nput items are selected using<br>steps or input items to this V<br>such as buttons and tabs that<br>Automal Data Org Level                                                                                                    | most worksheet<br>s BasicData1<br>the leftmost wo<br>quire complex t<br>"Resource File"<br>Vorkflow Templa<br>require screen<br>Resource File                                                                                                    | of Input F<br>BasicD<br>rksheet (e<br>ransitions,<br>and "Selec<br>tte, make o<br>transitions<br>: : "BaseSe                                                                                                    | ile.<br>Additiona<br>xclude SRC_Log) i<br>so check the Wor<br>ctor File" saved in<br>changes on this we<br>to the Resource f<br>electors" Workshee                                                                                                    | IData_Descriptions<br>s created on the p<br>kflow Template of<br>the Config folder.<br>orksheets.)<br>rile.<br>it                                                                                                    | remise that it is t<br>each master.                                                                                                    | che first screen disp                                                                                                    | layed.                                                                                                    |
| Input File No Descr. Base Uni Bd1 word app evid app evid app 4. Worksheet transition Workflow Template is Tor each master, after Depending on the scree Out Screen Transition Screen transition and data if (If you want to add process Save object information = Save object information = Corrected appending of the screen                                                                                                    | "Material Old mater Ext. Mat (<br>cvmd app cvmd app cvmd app<br>mskiPi 123456<br>set to load data from the left<br>Screen OrganizationalLevels<br>r transaction code is entered,<br>een, there are screens that re<br>nput items are selected using<br>steps or input items to this W<br>such as buttons and tabs that<br>Adator Ota Org Levels Mere V                                                                                                    | most worksheet<br>s BasicData1<br>the leftmost wo<br>quire complex t<br>"Resource File"<br>Vorkflow Templa<br>require screen<br>Resource File<br>Manne<br>woo, Applan                                                                                                    | of Input F<br>BasicD<br>rksheet (e<br>ransitions,<br>and "Selec<br>transitions<br>: "BaseSe<br>Value                                                                                                    | ile.<br>xclude SRC_Log) i<br>so check the Wor<br>ctor File" saved in<br>changes on this w<br>to the Resource F<br>lectors" Workshee<br>participation are /s                                                                                                    | IData_Descriptions<br>s created on the p<br>kflow Template of<br>the Config folder.<br>orksheets.)<br>file.<br>t                                                                                                    | remise that it is t<br>each master.                                                                                                    | the first screen disp<br><u> Description</u><br>54 Gui Appleaten ma                                                                                                    | layed.                                                                                                    |
| Input File No Descr. Base Uni Bd1 word app evid app evid app evid app evid app evid app evid app evid app evid app evid app evid app evid app evid app evid app evid app evid app evidence of the second second seco                                                                                                    | *Material Old mater Ext. Mat (<br>cvmd app cvmd app cvmd app<br>#SKIP# 123456<br>set to load data from the left<br>Screen OrganizationalLevel<br>r transaction code is entered,<br>een, there are screens that re<br>nput items are selected using<br>steps or input items to this W<br>such as buttons and tabs that<br>Addrow Org Levels Mere v<br>Material Old Org Levels Mere v<br>Material Old Org Levels Mere v<br>Material Old Org Levels Mere v<br>Material Old Org Levels Mere v<br>Material Old Org Levels Mere v<br>Material Old Org Levels Mere v<br>Material Old Org Levels Mere v<br>Material Old Org Levels Mere v<br>Material Old Org Levels Mere v<br>Material Old Org Levels Mere v<br>Material Old Org Levels Mere v<br>Material Old Org Levels Mere v<br>Mere v<br>Material Old Org Levels Mere v<br>Mere v<br>Mere v | most worksheet<br>s BasicData1<br>the leftmost wo<br>quire complex t<br>"Resource File"<br>Vorkflow Templa<br>require screen<br>Resource File<br>Non, Appendix<br>Who, Appendix                                                                                                    | and "Select<br>transitions,<br>and "Select<br>transitions<br>: "BaseSe                                                                                                    | tile.<br>xclude SRC_Log) i<br>so check the Wor<br>ctor File" saved in<br>changes on this we<br>to the Resource F<br>tectors" Workshee<br>so the Resource of<br>tectors " Workshee<br>so the Resource of the same<br>tectors and the same<br>tectors and tectors and the same<br>tectors and tectors and tectors and tectors<br>tectors and tectors<br>tectors and tectors<br>tectors and tectors<br>tectors and tectors<br>tectors and tectors<br>tectors and tectors<br>tectors<br>te               | IData_Descriptions<br>s created on the p<br>kflow Template of<br>the Config folder.<br>orksheets.)<br>file.<br>it                                                                                                    | remise that it is t<br>each master.                                                                                                    | the first screen disp<br><b>Description</b><br>54 Git Application mail<br>54 Git Application mail<br>54 Git Application mail<br>54 Git Application mail<br>54 Git Application mail<br>54 Git Application mail<br>54 Git Application mail<br>54 Git Application mail<br>54 Git Application mail<br>55 Git Application mail<br>56 Git Application mail<br>56 Git A      | n selector<br>no selector<br>rodew selector                                                                                                    |
| Input File<br>No Descr. Base Uni<br>Bd1 worksheet transition<br>Worksheet transition<br>Workflow Template is<br>27 Initial<br>For each master, after<br>Depending on the scro<br>out Screen Transition<br>Screen transition and data in<br>(If you want to add process<br>Save object information s<br>Save object information s<br>Dependent of the scroper<br>Christ Market<br>Market Scroper<br>Market Scroper<br>Market Scroper<br>Market Scroper<br>Market Scroper<br>Save Scroper<br>Note Scroper<br>Note Scroper<br>Save Scroper<br>Save Scroper<br>Market Scroper<br>Note Scroper<br>Save Scroper<br>Save Scroper<br>Scroper<br>Scroper<br>Save Scroper<br>Scroper<br>Scroper<br>Save Scroper<br>Scroper<br>Scroper | "Material Old mater Ext. Mat (<br>wind app wind app wind app<br>material 123456<br>set to load data from the left<br>screen OrganizationalLevel<br>r transaction code is entered,<br>een, there are screens that re<br>nput items are selected using<br>steps or input items to this W<br>such as buttons and tabs that<br>Addition One org 1 Caster rates of<br>Total Part of the Screen of the Screen of the Scr                                                                                                    | most worksheet<br>s BasicData1<br>the leftmost wo<br>quire complex to<br>"Resource File"<br>Vorkflow Templa<br>require screen<br>Resource File<br>won Agenta<br>won Agenta                                                                                                    | of Input F<br>BasicD<br>orksheet (e<br>ransitions,<br>and "Selec<br>transitions<br>: "BaseSe<br>Value<br>ored<br>ored<br>ored<br>ored<br>ored<br>ored<br>ored<br>ore                                                                                                    | ile.<br>xclude SRC_Log) i<br>so check the Wor<br>ctor File" saved in<br>changes on this we<br>it to the Resource f<br>lectors" Workshee<br>lectors workshee<br>approximation are / Approximation and approximation<br>provide and approximation and approximation<br>provide approximation and approximation<br>provide approximation and approximation<br>provide approximation and approximation<br>provide approximation and approximation<br>provide approximation and approximation<br>approximation and approximation<br>approximation and approximation<br>approximation and approximation<br>approximation and approximation<br>approximation and approximation<br>approximation and approximation<br>approximation approximation<br>approximation approximation<br>approximation approximation<br>approximation approximation<br>approximation approximation<br>approximation approximation<br>approximation<br>approximation                                                                                                    | IData_Descriptions<br>s created on the p<br>kflow Template of<br>the Config folder.<br>orksheets.)<br>'ille.<br>t<br>t                                                                                                    | -tar(t)/kdr / /                                                                                                    | be first screen disp<br>Description<br>Me für speatoreme<br>Me für speatoreme<br>Me für seion name<br>Me für seion name<br>Sei für seion name<br>Sei für sei für sei für sei<br>Sei für sei für sei für sei<br>Sei für sei für sei<br>Sei für sei für sei<br>Sei für sei für sei<br>Sei für sei für sei<br>Sei für sei<br>Sei für sei für sei<br>Sei für sei für sei für sei für sei<br>Sei für sei für sei f | In selector<br>in selector<br>index selector<br>index selector<br>inter                                                                                                    |
| Input File<br>No Descr. Base Uni<br>Bd1 Cwnd app Cwnd app<br>1 Test Pd<br>4. Worksheet transition<br>Workflow Template is<br>27. Initial<br>For each master, after<br>Depending on the scru-<br>out Screen Transition<br>Screen transition and data ii<br>(If you want to add process<br>Save object information s<br>Christ Maria<br>Basic data 1<br>Dependent on scruents<br>Save object information s<br>Christ Maria<br>Marine MPL Join<br>Marine MPL Join<br>MPL Join<br>MPL Join                                                         | "Material Old mater Ext. Mat (<br>cond app cond app cond app<br>mskiPi 123456<br>set to load data from the left<br>screen OrganizationalLevel<br>r transaction code is entered,<br>een, there are screens that re<br>nput items are selected using<br>steps or input items to this W<br>such as buttons and tabs that<br>Additural Data Org Level More and<br>additural Data Org Level More and<br>add                                                                                                    | most worksheet<br>BasicData1<br>the leftmost wo<br>quire complex t<br>"Resource File"<br>Vorkflow Templa<br>require screen<br>Resource File<br>Who Transactorodo<br>Who Transactorodo<br>Who Transac | of Input F<br>BasicD<br>rrksheet (e<br>ransitions,<br>and "Selec<br>transitions<br>: "BaseSe<br>wind<br>wind<br>wind<br>wind<br>wind<br>wind<br>wind<br>wind                                                                                                    | ile.<br>xclude SRC_Log) i<br>so check the Wor<br>ctor File" saved in<br>changes on this we<br>to the Resource F<br>leetors" Workshee<br>leetors of change and<br>participations of change into<br>participations of change into<br>participat                                                                                                    | IData_Descriptions s created on the p kflow Template of the Config folder. orksheets.) file. t t t t t t t t t t t t t t t t t t t                                                                                                    | -mar(ti)okot /> -mar(ti)okot /> -mar(ti)okot // -mar(ti)okot // -mar(ti)okot // -mar(ti)okot // -mar(ti)okot // -mar(ti)okot // -mar(ti)okot // -mar(ti)okot // -mar(ti)okot / | be first screen disployed by the first screen by the first screen by the first screen by the first screen screen by the first screen screen by the first screen screen by the first screen screen by the first screen screen by the first screen screen by the first screen screen by the first screen screen by the first screen screen by the first screen screen scr                                                                                                    | In valetar<br>in valetar<br>indow selectar<br>indow selectar                                                                                                    |
| Input File<br>No Descr. Base Uni<br>Bd1 worksheet transition<br>Worksheet transition<br>Workflow Template is<br>at a main of the server<br>For each master, after<br>Depending on the server<br>out Screen Transition<br>Screen transition and data in<br>(If you want to add process)<br>Save object information s<br>Save object information s<br>Care Marked<br>Market MP1_001<br>Market MP1_001<br>Market                                                                                                    | "Material Old mater Ext. Mat (<br>cond app cond app cond app<br>mskiPi 123456<br>set to load data from the left<br>screen OrganizationalLevel<br>r transaction code is entered,<br>een, there are screens that re<br>nput items are selected using<br>steps or input items to this W<br>such as buttons and tabs that<br>Additional Data Org Levels Material<br>additional Data Org Levels Material<br>additional Dat                                                                                                    | most worksheet s BasicData1 the leftmost wo quire complex t "Resource File" Vorkflow Templa require screen Resource File WhD_reactacteode WhD_tematchood Mhoritatage imp_lea                                                                                                    | of Input F<br>BasicD<br>orksheet (e<br>ransitions,<br>and "Selec<br>transitions<br>: "BaseSe<br>verd<br>word<br>word<br>word<br>word<br>word<br>word<br>word                                                                                                    | ile.<br>xclude SRC_Log) i<br>so check the Wor<br>ctor File" saved in<br>changes on this wo<br>to the Resource File<br>lectors" Workshee<br>lectors of changes are drawn in<br>particulations are drawn in<br>particulations are drawn in<br>par                                                                                                    | IData_Descriptions s created on the p kflow Template of the Config folder. orksheets.) file. tt trans_ssssont state**//-say to trans_ssssont state**/-inagesto trans_ssssont state**/-inagesto trans_sssont state**/-inagesto trans_sssont state**/inagesto trans_sssont state**/inagesto trans_sssont state**/inagesto tra | Transfel(skdf />                                                                                                    | Description     Description     Description     Model     Second Second Se                                                                                                    | In selector<br>index selector<br>index selector<br>or<br>or<br>selector<br>selector |
| Input File<br>No Descr. Base Uni<br>Bd1 Cwrd app Cwrd app C<br>1 Test Pd<br>4. Worksheet transition<br>Workflow Template is<br>2. For each master, after<br>Depending on the scru-<br>out Screen Transition<br>Screen transition and data in<br>(If you want to add process<br>Save object information s<br>Save object information s<br>Save object information s<br>Save object information s<br>Save object information s<br>BM1_D01<br>Dwor BM1_D01<br>Dwor CM 31<br>UPenh                                                                                                    | "Material Old mater Ext. Mat (<br>cond app ownd app ownd app<br>#SKIP# 123456<br>set to load data from the left<br>screen OrganizationalLevel<br>r transaction code is entered,<br>een, there are screens that re<br>nput items are selected using<br>steps or input items to this W<br>such as buttons and tabs that<br>Addition Org 1 Solve Solve Code<br>Code Solve Solve Solve Solve Code<br>Code Solve Solve                                                                                                    | most worksheet s BasicData1 the leftmost wo quire complex t "Resource File" Vorkflow Templa require screen Resource File Wh0_Tematchood wh0_Mandatabe ms_base template BasicData1 additionation base groups and basicData2 additionation base groups and basicData2 additionation base groups and basicData2 additionation base groups and basicData2 additionation base groups and basicData2 additionation base groups and basicData2 additionation base groups and basicData2 additionation base groups and basicData2 additionation base groups and basicData additionation base groups and basicData additionation base groups and basicData additionation base groups and basicData additionation base groups and basicData additionation base additionation base additionationation base additionation base additionationation base additionation base additionationation                                                                                                    | of Input F<br>BasicD<br>orksheet (e<br>ransitions,<br>and "Selec<br>transitions<br>: "BaseSe<br>transitions<br>: "BaseSe<br>transitions<br>: "BaseSe                                                                                                    | rile.<br>xclude SRC_Log) i<br>so check the Wor<br>ctor File" saved in<br>changes on this we<br>to the Resource File<br>lectors" workshee<br>lectors workshee<br>lectors distant file<br>portagiogeneric distant file<br>portagiogeneric dist                                                                                                    | IData_Descriptions s created on the p kflow Template of the Config folder. orksheets.) file. tt tmm.ssssort state**/>-may 6 the config folder. file. tt tmm.ssssort state**/>-may 6 the config folder. file. tt file. tt fi | -marglijologi /> -marglijologi /> -marglijologi // -marglijologi // -margl | Description Description Descri                                                                                                    | In selector<br>In selector<br>In device that<br>In the selector<br>In the selector                                                                                                    |
| Input File<br>No Descr. Base Uni<br>Bd1 worksheet transition<br>Worksheet transition<br>Workflow Template is<br>at a main file of the screen<br>For each master, after<br>Depending on the screen<br>out Screen Transition<br>Screen transition and data in<br>(If you want to add process)<br>Save object information s<br>Save object information s<br>Save object information s<br>Dependent of the screen<br>Care Market<br>Materia (MP1,00)<br>Desc data 1<br>Materia (MP1,00)<br>Desc data 2<br>Materia (MP1,00)<br>Desc data 2<br>Materia (MP1,00)<br>D                                                                                                    | "Material Old mater Ext. Mat (<br>cond app ownd app ownd app<br>mskiPp 123456<br>set to load data from the left<br>screen OrganizationalLevel<br>r transaction code is entered,<br>een, there are screens that re<br>nput items are selected using<br>steps or input items to this W<br>such as buttons and tabs that<br>Address org 1 Sales sales of<br>Company org 1 Sales sales of<br>Company org 1 Sales sales of<br>Company org 1 Sales sales of<br>Company org 1 Sales sales of<br>Company org 1 Sales sales of<br>Company org 1 Sales sales of<br>Company org 1 Company of Company<br>Company of Company of Company<br>Place                                                                                                    | most worksheet s BasicData1 the leftmost wo quire complex t "Resource File" Vorkflow Templa require screen Resource File Wh0_Transactorode Wh0_Transactorode                                                                                                    | of Input F<br>BasicD<br>orksheet (e<br>ransitions,<br>and "Selec<br>transitions<br>: "BaseSe<br>transitions<br>: "BaseSe<br>transitions<br>cond<br>cond<br>cond<br>cond<br>cond<br>cond<br>cond<br>cond                                                                                                    | ile.<br>xclude SRC_Log) i<br>so check the Wor<br>ctor File" saved in<br>changes on this wo<br>to the Resource File<br>lectors" Workshee<br>sectors are 'n<br>provided and 'n San 'n<br>provided and 'n San 'n<br>provided and 'n<br>provided and 'n<br>provided and 'n<br>provided and 'n San 'n<br>provided and 'n<br>provided and 'n<br>provided an                                                                                                    | IData_Descriptions s created on the p kflow Template of the Config folder. orksheets.) file. tt tmmo_stssort state**/>say to tmmo_stssort state**/>say to tmmo_stssort state***/>say to tmmo_stssort state***/>say to tmmo_stssort state***/>say to tmmo_stssort state***/>say to tmmo_stssort state***/>say to tm | Transfel(skot />                                                                                                    | Description           Model         Second to the second second                                                                                                    | In selector<br>industry electron<br>industry electron<br>or<br>selectron<br>selectron<br>selec                                                                     |
| Input File<br>No Descr. Base Uni<br>Bd1 word app wind app<br>1 Test Pd<br>4. Worksheet transition<br>Workflow Template is<br>2. For each master, after<br>Depending on the scru-<br>out Screen Transition<br>Screen transition and data is<br>(If you want to add process<br>Save object information s<br>Save object information s<br>Save object information s<br>Description BMP_DOI<br>Description BMP_DOI<br>Description BMP_D                                                                                                    | "Material Old mater Ext. Mat (<br>swid app ownd app ownd app<br>#SKIP# 123456<br>set to load data from the left<br>screen OrganizationalLevel<br>r transaction code is entered,<br>een, there are screens that re<br>nput items are selected using<br>steps or input items to this W<br>such as buttons and tabs that<br>Addition Org Levels Mare of<br>Colored Mare org 1 Colored Mare of<br>Colored Mare org 1 Colored Mare of<br>Colored Mare org 1 Colored Mare of<br>Colored Mare org 1 Colored Mare of<br>Colored Mare org 1 Colored Mare of<br>Colored Mare org 1 Colored Mare of<br>Colored Mare org 1 Colored Mare of<br>Colored Mare of Colored Mare of<br>Colored Mare of Colored Mare of Colored Mare of<br>Colored Mare of Colored Mare of Colored Mare of Colored Mare of<br>Colored Mare of Colored Mare of Colored Mare                                                                                                    | most worksheet s BasicData1 the leftmost wor quire complex t "Resource File" Vorkflow Templa require screen Resource File None File None Anno Resource File None Anno Resource File Resource File Resource File Reso                                                                                                    | of Input F<br>BasicD<br>orksheet (e<br>ransitions,<br>and "Selec<br>transitions<br>: "BaseSe<br>Value<br>: "BaseSe<br>van d<br>over d<br>over d<br>ove                                                                                                    | ile.<br>xclude SRC_Log) i<br>so check the Wor<br>ctor File" saved in<br>changes on this we<br>to the Resource F<br>interference of the same<br>profession and for the same<br>profession and for the same<br>pro                                                                                                    | IData_Descriptions s created on the p kflow Template of the Config folder. orksheets.) file. tt trans_Stasson take**/~mag  from Stasson take**/~mag  from Stasson take**/                                                                                                    | Therefore that it is to the each master.                                                                                                    | be first screen disp<br><b>Description</b><br>MA GII Application may<br>MA GII Application may<br>make the screen of the screen of the screen<br>MA GII Application may and<br>make the screen of the screen of the scr                                                                                                    | In selector<br>in selector<br>or<br>sets selector<br>anu selector<br>men selector<br>men                                                                                                    |
| Input File<br>No Descr. Desce Unit<br>Bd1 Cwrd app Cwrd app C<br>1 Test Pd<br>4. Worksheet transition<br>Workflow Template is<br>a d d d d d d d d d d d d d d d d d d d                                                                                                    | "Material Old mater Ext. Mat (<br>wind app wind app wind app<br>#SKIP# 123456<br>set to load data from the left<br>screen OrganizationalLevel<br>r transaction code is entered,<br>een, there are screens that re<br>nput items are selected using<br>steps or input items to this W<br>such as buttons and tabs that<br>Additional Data Org Levels Mare<br>Proce                                                                                                    | most worksheet  BasicData1  the leftmost work  quire complex t  "Resource File"  Vorkflow Templa  require screen  Resource File  Wm0_fastactorod  Resource File  Resource File  Selector File                                                                                                    | of Input F<br>BasicD<br>prksheet (e<br>ransitions,<br>and "Selec<br>transitions<br>: "BaseSe<br>variations<br>: "BaseSe<br>variations<br>: "BaseSe                                                                                                    | ile.<br>Additional<br>Additional | IData_Descriptions s created on the p kflow Template of the Config folder. rrksheets.) file. t t t t t t t t t t t t t t t t t t t                                                                                                    |                                                                                                    | be first screen disp     bescription     Secription     Secription                                                                                                    | In selector<br>in selector<br>or<br>setsfor<br>examples of the selector<br>examples of the selector<br>were idean menu selector                                                                                                    |
| Input File<br>No Descr. Descr. Desce Uni<br>Bd1 word app wind app is<br>1 Test Pf<br>4. Worksheet transition<br>Workflow Template is<br>2. Test Pf<br>brow the transition and the scrution<br>Screen transition and data in<br>(If you want to add process)<br>Save object information state<br>Save object information state<br>Save object i                                                                                                    | "Material Old mater Ext. Mat (<br>cvnd app cvnd app cvnd app<br>#SKIP# 123456<br>set to load data from the left<br>Screen OrganizationalLevel<br>r transaction code is entered,<br>een, there are screens that re<br>nput items are selected using<br>steps or input items to this W<br>such as buttons and tabs that<br>Additional Data Org Levels Mary<br>Place<br>Place<br>Place                                                                                                    | most worksheet  BasicData1 the leftmost work quire complex t  Resource File Workflow Templa require screen Resource File Wond, Applian Resource File Selector File temmane Desc                                                                                                    | s of Input F<br>BasicD<br>prksheet (e<br>ransitions,<br>and "Selece<br>transitions<br>: "BaseSe<br>Value<br>and "Selece<br>transitions<br>: "BaseSe<br>vand<br>and<br>and<br>and<br>and<br>and<br>and<br>and<br>and<br>and                                                                                                    | ile.  Additional  Additional                                                                                                    | IData_Descriptions s created on the p kflow Template of the Config folder. r/ksheets.) file. tt                                                                                                    | Tremise that it is t<br>each master.                                                                                                    | Description     Section and we define the section of the section of the sect                                                                                                    | In selector<br>index selector<br>or index selector<br>or index selector<br>or index selector<br>or index selector<br>or index selector<br>or index selector<br>or index selector<br>or index selector<br>view facts menu selector                                                                                                    |
| Input File<br>No Descr. Base Uni<br>Bd1 word app wind app<br>1 Test Pf<br>4. Worksheet transition<br>Workflow Template is<br>2. The transition and the scruting<br>For each master, after<br>Depending on the scruting<br>out Screen Transition and data in<br>(If you want to add process)<br>Save object information state<br>Save object information state<br>Save object in                                                                                                    | "Material Old mater Ext. Mat (<br>cvnd app cvnd app cvnd app<br>#SKIP# 123456<br>set to load data from the left<br>screen OrganizationalLevel<br>r transaction code is entered,<br>een, there are screens that re<br>nput items are selected using<br>steps or input items to this W<br>such as buttons and tabs that<br>Addrow Data Org Levels More<br>Pice Data<br>Pice                                                                                                    | most worksheet                                                                                                    | sof Input F<br>BasicD<br>prksheet (e<br>ransitions,<br>and "Selece<br>transitions<br>: "BaseSe<br>Value<br>and "Selece<br>variations<br>: "BaseSe<br>variations<br>and "Selece<br>variations<br>and "Selece<br>variations<br>and appring<br>and appring<br>appring<br>appring<br>appring<br>appring<br>appring<br>appring<br>appring<br>appring<br>appring<br>appring<br>appring<br>appring<br>appring<br>appring<br>appring<br>appring<br>appring<br>appring<br>ap                                                                                                    | ile.  Additional Additional Addit                                                                                                    | IData_Descriptions s created on the p kflow Template of the Config folder. r/ksheets.) file. tt trino_SSSSON'tsk="/>ssgi //ssgi //ssgi  | Termise that it is t each master.                                                                                                    | Description     Marking Strengthered Strengthered     Second Strengthered Strengthered     Second Strengthered Strengthered     Second Strengthered Strengthered     Second Strengthered Strengthered     Second Strengthered Strengthered     Second Strengthered Strengthered     Second Strengthered     Second Strengthered Strengthered                                                                                                    | In selector<br>indou selector<br>indou selector<br>in selector<br>exercise<br>exercise                                                                                                    |
| Input File No Descr. Base Uni Bd1 Cwnd app Cwnd app Cwnd app 4. Worksheet transition Workflow Template is For each master, after Depending on the scru Out Screen Transition Screen transition and data in (If you want to add process Save object information s Save object information s Save object information Place data Place data P                                                                                                    | *Material Old mater Ext. Mat (<br>send app - wind app - wind app<br>set to load data from the left<br>Screen OrganizationalLevels<br>r transaction code is entered,<br>een, there are screens that re-<br>nput items are selected using<br>steps or input items to this V<br>such as buttons and tabs that<br>Additional Data Org Levels More -<br>Pleae                                                                                                    | BasicData1     BasicData1     the leftmost work     quire complex t     "Resource File"     Vorkflow Templa     require screen     Resource File     Mono, Angel     Selector File     BasicData.purch     Selector File     Tematano     Commande     Selector File     Tematano     Commande     Selector File     Tematano     Commande     Selector File     Tematano     Commande     Selector File     Tematano     Commande     Selector File     Tematano     Commande     Selector File     Tematano     Commande     Selector File     Tematano     Commande     Selector File     Tematano     Selector File     Tematano     Selector     Selector     Select                                                                                                    | and "Selector<br>sound apprase<br>sound apprase<br>sound                                                                                                    | ile.  Additional Additional Addit                                                                                                    | IData_Descriptions s created on the p kflow Template of the Config folder. r/skbeets.) iile. it trino_ISSISON title="/>site"/>site title                                                                                                    | remise that it is t     each master.                                                                                                    | Description     Markets     Secretaria     Markets     Markets     Market                                                                                                    | In selector<br>Indov selector<br>indov selector<br>selector<br>selector<br>envisionemous selector<br>descriptionemous selector<br>descriptionem                                                                                                    |
| Input File No Descr. Base Uni Bd1 Cwnd app Cwnd app Cwnd app 4. Worksheet transition Workflow Template is For each master, after Depending on the scru Out Screen Transition Screen transition add ata in (If you want to add process Save object information s Save object information s Save object information s General data Desc Utt of Measure Re Desc Utt of Measure Re                                                                                                    | *Material Old mater Ext. Mat (<br>send app - wind app - wind app<br>#SKIP# 123456<br>Screen OrganizationalLevels<br>r transaction code is entered,<br>een, there are screens that re-<br>input items are selected using<br>steps or input items to this V<br>such as buttons and tabs that<br>Addrew Data Org Levels Mer V<br>Proce Data Org Levels Mer V<br>Proce Da                                                                                                    | BasicData1     BasicData1     the leftmost work     quire complex t     "Resource File     "     Vorkflow Templa     require screen     Resource File     "     Mon.Applan     Selector File     Temmane     Selector File     Temmane     Selector File     Selector File     Selector Fil                                                                                                    | sof Input F<br>BasicD<br>wrksheet (er<br>ransitions,<br>and "Select<br>transitions<br>: "BaseSe<br>wrad<br>wrad<br>wrad<br>wrad<br>wrad<br>wrad<br>wrad<br>wrad                                                                                                    | ile.  Additional Additional Addit                                                                                                    | IData_Descriptions s created on the p kflow Template of the Config folder. r/skheets.) file. tt                                                                                                    | remise that it is t     each master.                                                                                                    | Description     Market Screen displ     Description     Market Screen displ     Tornaction code inpat     Tornaction code inpat     Social Screen display     Social Screen display                                                                                                    | Inselector<br>Indov selector<br>Indov selector<br>Store<br>Store<br>Store<br>Manual Annual Stare Model 1 1002/bitMakt M<br>Manual Stare Model 1 1002/bitMakt M<br>Manual Stare Model 1 1002/bitMakt M<br>Manual Stare Model 1 1002/bitMakt M<br>Manual Stare Model 1 1002/bitMakt M<br>Manual Stare Model 1 1002/bitMakt A<br>Manual Stare Model 1 1002/bitMakt A<br>Manual Stare Manual Stare Model 1 1002/bitMakt A<br>Manual Stare Manual Stare Model 1 1002/bitMakt A<br>Manual Stare Manual Stare Model 1 1002/bitMakt A<br>Manual Stare Manual Stare Model 1 1002/bitMakt A<br>Manual Stare Manual Stare Model 1 1002/bitMakt A<br>Manual Stare Manual Stare Model 1 1002/bitMakt A<br>Manual Stare Model 1 1002/bitMakt A<br>Manual Stare Model 1 1002/bitMakt A<br>Manual Stare Model 1 1002/bitMakt A<br>Manual Stare Model 1 1002/bitMakt A<br>Manual Stare Model 1 1002/bitMakt A<br>Manual Stare Model 1 1002/bitMakt A<br>Manual Stare Model 1 1002/bitMakt A<br>Manual Stare Model 1 1002/bitMakt A<br>Manual Stare Model 1 1002/bitMakt A<br>Manual Stare Model 1 1002/bitMakt A<br>Manual Stare Model 1 1 1002/bitMakt A<br>Manual Stare Model 1 1 1002/                                                                                                    |
| Input File<br>No Descr. Base Uni<br>Bd1 Versheet transition<br>Versflow Template is<br>For each master, after<br>Depending on the scre<br>Out Screen Transition<br>Screen transition and data if<br>(If you want to add process<br>Save object information :<br>Save object information :<br>Save object information :<br>Save object information :<br>Descrete Save Dig Unit Descrete :<br>Save object information :<br>Descrete Save Dig Unit Descrete :<br>Save object information :<br>Descrete :<br>Material Save Dig Unit Descrete :<br>Descrete :<br>Descrete :                                                                                     | *Material Old mater Ext. Mat (<br>send app - wind app - wind app<br>#SKIPI 123456<br>Screen OrganizationalLevels<br>r transaction code is entered,<br>een, there are screens that re<br>input items are selected using<br>steps or input items to this W<br>such as buttons and tabs that<br>Addition One Org Levels Mere V<br>Ploce Selected USING<br>Ploce Selected USING<br>Ploce Selected USING<br>Ploce Selected USING<br>Ploce Selected USING<br>Ploce Selected USING<br>Selected USING<br>Ploce Selected USING<br>Selected USING<br>Ploce Selected USING<br>Selected USING<br>Ploce Selected USING<br>Selected USING<br>Selected USIN                                                                                                    | most worksheet                                                                                                    | sof Input F<br>BasicD<br>vrksheet (e<br>ransitions,<br>and "Select<br>transitions<br>: "BaseSe<br>transitions<br>: "BaseSe<br>: "BaseSe<br>: "BaseSe<br>: "                                                                                                    | Tile.                                                                                                    | IData_Descriptions s created on the p kflow Template of the Config folder. rksheets.) file. tt                                                                                                    | remise that it is t each master.                                                                                                    | Description     Section and we descent and a section of the section of the section and we descent and the section of the section and we descent and the section of the section and we descent and the section and the section and the sec                                                                                                    | In selector<br>Index selector<br>Index selector<br>Media selector<br>Media selector<br>M                                                                                                    |
| Input File<br>No Descr. Base Uni<br>Bd1 Verdapper Verdapper<br>4. Worksheet transition<br>Workflow Template is<br>For each master, after<br>Depending on the screener<br>Screen Transition<br>Screen Transition and data in<br>(If you want to add process<br>Save object information :<br>Save object information :<br>Save object information :<br>Save object information :<br>Bell Unit Charles (BELION)<br>Description test<br>Save object information :<br>Material (BELION)<br>Description test<br>Description in the screener in the screener in the screene                                                                                                    | *Material Old mater Ext. Mat (<br>send app - wind app - wind app<br>#SKIPI 123456<br>Screen OrganizationalLevels<br>r transaction code is entered,<br>een, there are screens that re<br>input items are selected using<br>steps or input items to this W<br>such as buttons and tabs that<br>Addition One Levels Mar = =================================                                                                                                    | most worksheet      BasicData1      the leftmost wor     quire complex t      "Resource File"     vorkflow Templa      require screen     Resource File     wn0, Applen     wn0, Applen     wn                                                                                                    | sof Input F<br>BasicD<br>vrksheet (e<br>ransitions,<br>and "Select<br>transitions<br>: "BaseSe<br>transitions<br>: "BaseSe<br>: "BaseSe<br>: "BaseSe<br>: "                                                                                                    | Tile.  Addition  xclude SRC_Log)  so check the Wor  ctor File" saved in  changes on this w  to the Resource F  exclude SRC_Workshee  ctors" Workshee  propriation of the Save The Save  propriation of the Save The Save  propriation of the Save The Save  propriation of the Save The Save  propriation of the Save The Save  propriation of the Save The Save  propriation of the Save The Save The                                                                                                    | IData_Descriptions s created on the p kflow Template of the Config folder. rksheets.) file. tt                                                                                                    | remise that it is t     each master.                                                                                                    | Description     Description     Section and we descent and a section of the section and we descent and a section and we descent and a section and we descent and a section and we descent and a section and a section and we descent and a section and a section and a                                                                                                    | In selector<br>indov selector<br>indov selector<br>with selector<br>into more selector<br>into more selector<br>water<br>description more selector<br>very filter menu selector<br>very filter menu selector<br>very filter menu selector<br>very filter menu selector<br>very filter menu selector<br>very filter menu selector<br>very filter menu selector<br>very filter menu selector<br>very filter menu selector<br>very filter menu selector<br>very filter menu selector<br>very filter menu selector<br>very filter menu selector<br>very filter menu selector                                                                                                    |
| Input File<br>No Descr. Base Uni<br>Bd1 vord app evind app<br>4. Worksheet transition<br>Workflow Template is<br>For each master, after<br>Depending on the scre<br>out Screen Transition<br>Screen transition and data in<br>(If you want to add process<br>Save object informations<br>Save object informations<br>Save object informations<br>Besident Bellow<br>Descret Si Upper<br>Descret Si Upper<br>Si Si Si Si Si Si Si Si Si Si Si Si Si S                                                                                                    | "Material Old mater Ext. Mat (<br>vand app vand app vand app<br>set to load data from the left<br>Screen OrganizationalLevel<br>r transaction code is entered,<br>een, there are screens that re<br>nput items are selected using<br>steps or input items to this W<br>such as buttons and tabs that<br>Additional Data Org Levels Mere<br>Proce                                                                                                    | most worksheet s BasicData1 the leftmost wor quire complex t "Resource File" VorAflow Templa require screen Resource File Non0_Applie Wor0_Applie Wor                                                                                                    | sof Input F<br>BasicD<br>vrksheet (e<br>ransitions,<br>and "Select<br>transitions<br>: "BaseSe<br>vrad<br>word<br>over a<br>soft<br>over a<br>soft<br>ove | The second second secon                                                                                                    | IData_Descriptions s created on the p kflow Template of the Config folder. orksheets.) ' ' ' ' ' ' ' ' ' ' ' ' ' ' ' ' ' ' '                                                                                                    |                                                                                                    | Description     Description     Marcin Application may     Section 3.1     Section 3.2     Section 3.2                                                                                                    | In selector<br>in selector<br>indow selector<br>with selector<br>with selector<br>with selector<br>and selector<br>and selector<br>selector<br>s                                                                                                    |

# [ Data registration using GUI ]

| 2019-10-09 17:49:45           2019-10-09 17:52:16           2019-10-09 17:52:16           2019-10-09 17:52:48           Date Time :         P           Sheet Name :         E           Status :         P                                                                                                    | SRC_MAT_MSTR_CRT<br>SRC_MAT_MSTR_CRT<br>SRC_MAT_MSTR_CRT<br>rocess execution d  | s<br>s<br>s        | 1<br>2<br>3                       | Material TG217 created<br>Material TG218 created<br>Material TG219 created                                                                                                    |              |                                                       |                                                     |            |  |
|----------------------------------------------------------------------------------------------------|---------------------------------------------------------------------------------|--------------------|-----------------------------------|----------------------------------------------------------------------------------------------------|--------------|-------------------------------------------------------|-----------------------------------------------------|------------|--|
| 2019-10-09 17:52:16         2           2019-10-09 17:54:48         2           Date Time :         P           Sheet Name :         E           Status :         P                                                                                                    | SRC_MAT_MSTR_CRT<br>SRC_MAT_MSTR_CRT<br>rocess execution d                      | S<br>S             | 2<br>3                            | Material TG218 created                                                                                                    |              |                                                       |                                                     |            |  |
| 2019-10-09 17:54:48         *           Date Time :         P           Sheet Name :         E           Status :         P                                                                                                    | SRC_MAT_MSTR_CRT<br>rocess execution d                                          | S                  | 3                                 | Material TG219 created                                                                                                    |              |                                                       |                                                     |            |  |
| Date Time :PSheet Name :EStatus :P                                                                                                    | rocess execution d                                                              |                    |                                   |                                                                                                    |              |                                                       |                                                     |            |  |
| Sheet Name : E<br>Status : P                                                                                                    |                                                                                 | ate and            | time                              |                                                                                                    |              |                                                       |                                                     |            |  |
| Status : P                                                                                                    | Sheet Name : Executed Registration worksheet name<br>Status : Processing status |                    |                                   |                                                                                                    |              |                                                       |                                                     |            |  |
|                                                                                                    |                                                                                 |                    |                                   |                                                                                                    |              |                                                       |                                                     |            |  |
| No : Column A of Input File, considered the header number value                                                                                                    |                                                                                 |                    |                                   |                                                                                                    |              |                                                       |                                                     |            |  |
| SAP Message : Output message from SAP<br>Exception : Output message during UiPath execution                                                                                                    |                                                                                 |                    |                                   |                                                                                                    |              |                                                       |                                                     |            |  |
|                                                                                                    |                                                                                 |                    |                                   |                                                                                                    |              |                                                       |                                                     |            |  |
| Screenshot : S                                                                                                    | aved screenshot d                                                               | estinatio          | on, such a                        | as when an error occu                                                                                                    | rs           |                                                       |                                                     |            |  |
| out Argument File                                                                                                    |                                                                                 |                    |                                   |                                                                                                    |              |                                                       |                                                     |            |  |
| It is necessary that                                                                                                    | the following Argu                                                              | iment in           | formation                         | n is inputted in Argume                                                                                                    | ent File.    |                                                       |                                                     |            |  |
| (Please input all Arg                                                                                                    | gument File as Stri                                                             | ng)                |                                   |                                                                                                    |              |                                                       |                                                     |            |  |
|                                                                                                    |                                                                                 |                    |                                   |                                                                                                    |              |                                                       |                                                     |            |  |
| ut>                                                                                                    |                                                                                 |                    |                                   |                                                                                                    |              |                                                       |                                                     |            |  |
| roperty Name                                                                                                    | Description                                                                     |                    |                                   |                                                                                                    |              |                                                       |                                                     | Required I |  |
| putFilePath                                                                                                    | Input File save des                                                             | tination           | and file na                       | me (Set the relative path                                                                                                    | n or comple  | e path.)                                              |                                                     | Yes        |  |
| electorFilePath                                                                                                    | Selector data file s                                                            | ave desti          | ination and                       | file name (Set a relative                                                                                                    | e or comple  | e path.)                                              |                                                     | Yes        |  |
| esourceFilePath                                                                                                    | Resource data file                                                              | save des           | tination ar                       | id file name (Set a relativ                                                                                                    | e or comple  | ete path.)                                            |                                                     | Yes        |  |
| reenshotsFolderPath                                                                                                    | Error screenshot fi                                                             | le save lo         | ocation and                       | file name (Set the relat                                                                                                    | ive path or  | complete                                              | path.)                                              | Yes        |  |
| gFolderPath                                                                                                    | Log data file save                                                              | destinatio         | on (Set a r                       | elative or complete path.                                                                                                    | .)           |                                                       |                                                     | Yes        |  |
|                                                                                                    | Log data file name                                                              |                    |                                   |                                                                                                    |              |                                                       |                                                     |            |  |
| oFileName                                                                                                    | (The time stamp [                                                               | YYYYMMI            | DD HHMM                           | ISS1 is added to the begin                                                                                                    | nning of the | file name                                             | 2.                                                  | Yes        |  |
|                                                                                                    | Example: 190722 114045 SRC Result loa                                           |                    |                                   |                                                                                                    |              |                                                       |                                                     |            |  |
|                                                                                                    |                                                                                 |                    |                                   | 57                                                                                                    |              |                                                       |                                                     |            |  |
| anguage                                                                                                    | Login Language fo                                                               | r SAP              |                                   |                                                                                                    |              |                                                       |                                                     | Yes        |  |
|                                                                                                    | (Only for SRC_MA                                                                | _MSIR_             | CRI (*1 U                         | Ising for select the view)                                                                                                    | )            |                                                       |                                                     |            |  |
| Vould Selecting of     Select Vanis      Vec     Vec     Select Vanis      Vec     Vec     Select Vanis      Select Vanis      Vec     Select Vanis      Select Vanis | * It have                                                                       | to matc            | taterial Group                    | w name and the input<br>profession of the second of the second<br>profession of the second of the second<br>profession of the second of the second o | file sheet   | 1<br>Office Product<br># #SKIP#<br># #SKIP#<br>#SKIP# | a Browning Toric<br>Social<br>Social Collinguistics |            |  |
| Mark Spitekhing     Served Fare Elde / Honge 1     General Fare Elde / Honge 2     General Fare Elde / Honge 2     General Fare Elde / Honge 2     Contre 2     Outring 2     Outring 2     Contre Lance And And And And And And And And And And                                                                                                    | * Do ne<br>Flag:                                                                | ot delet<br>the SA | <mark>e unusec</mark><br>P screen | I View sheets.<br>shown on the left only                                                                                                    | when the     | re are in                                             | put values in the input view.                       |            |  |

- The Workflow Template saved in the "SRC\_Common folder in "Common Reusable Components" of UiPath Go!
   Must be saved together when using UiPath Reusable Component for SAP ERP.
   Log on to SAP and display the screen.